На Едином портале государственных услуг (www.gosuslugi.ru) можно получить в электронной форме государственные и муниципальные услуги федеральных и региональных органов власти, учреждений и организаций, участвующих в предоставлении данного вида услуг.

Единый портал доступен любому пользователю сети Интернет и организован так, чтобы обеспечить простой и эффективный поиск информации.

Государственные и муниципальные услуги классифицированы по ряду признаков (по ведомствам, по жизненным ситуациям, по категориям пользователей, по популярности) и представлены в виде каталога.

Воспользуйтесь сервисами Портала в любое удобное для Вас время!

# Наиболее популярные услуги Портала:

- 🗹 получение загранпаспорта;
- ☑ замена паспорта гражданина РФ;
- 🗹 проверка и оплата штрафов ГИБДД;
- проверка налоговых и судебных задолженностей;
- 🗹 оплата жилищно-коммунальных услуг;
- получение и замена водительского удостоверения;
- 🗹 регистрация транспортных средств;
- регистрация по месту жительства/ пребывания;
- 🗹 подача налоговой декларации;
- 🗹 проверка пенсионных накоплений
- 🗹 и т.д.

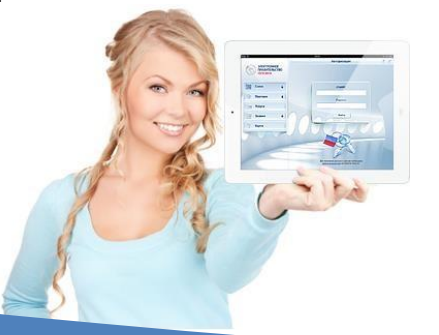

Руководство по регистрации на Едином портале государственных услуг

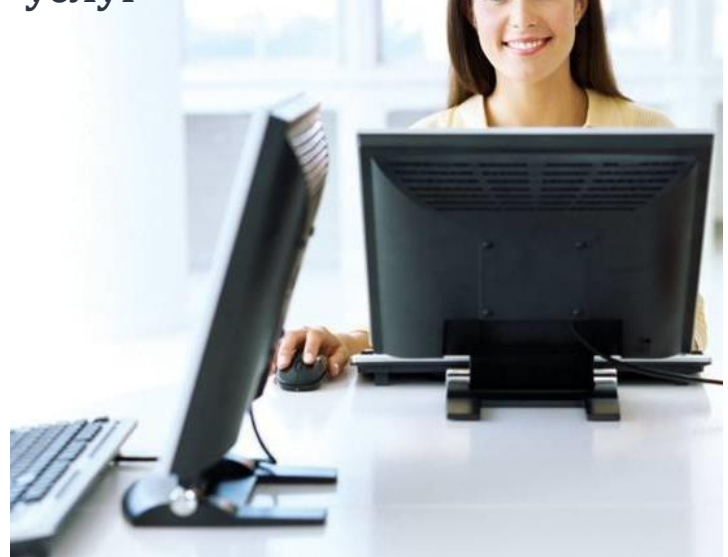

## Зарегистрируйтесь на Портале госуслуг в 3 шага!

На Портале вы сможете получить услугу, предоставляемую библиотеками МБУК «ЦБС г.Рязани»: «Получение информации из государственных библиотечных фондов в части, не касающейся авторских прав» (наличие необходимой книги в конкретной библиотеке)

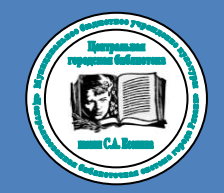

МБУК «Централизованная библиотечная система города Рязани» г. Рязань, Первомайский проспект, д.74, корп.1 (4912) 92-74-89 Официальный сайт: www.cbs-rzn.ru

# www.gosuslugi.ru

Телефоны горячей линии: 8 (800) 100-70-10 115 (с мобильного телефона) Регистрация на портале **www.gosuslugi.ru** Зарегистрироваться онлайн просто и удобно Всего в 3 шага!

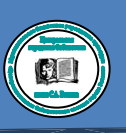

# <u>1 шаг</u>

#### Заполнение личных данных

- 1) В сети Интернет перейдите по адресу <u>www.gosuslugi.ru</u>
- 2) В правом верхнем углу экрана нажмите на кнопку «<u>Регистрация</u>»

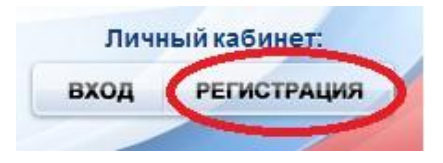

3) Внесите фамилию, имя и номер мобильного телефона или адрес электронной почты

| Фамилия           |                                |
|-------------------|--------------------------------|
|                   |                                |
| Имя               |                                |
| Мобильный телефон | У меня нет мобильного телефона |
| -                 |                                |

Нажимая на кнопку «зарегистрироваться», вы соглашаетесь с <u>Усповиями использования</u> и Политикой конфиденциальности

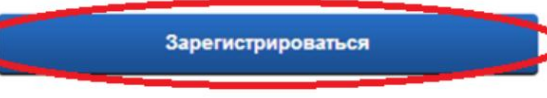

4) Подтвердите номер мобильного

телефона/электронную почту

# Код подтверждения Подтвердить

5) Задайте пароль для входа в систему Пароль должен содержать не менее 8 символов и только латинские буквы, цифры и знаки пунктуации.

| Пароль             |  |
|--------------------|--|
|                    |  |
| Подтвердите пароль |  |
|                    |  |

Заполните личные данные.
Укажите в разделе «Персональные данные»:

- ✓ Фамилию
- ✓ Имя
- ✓ Отчество
- ✓ Пол
- ✓ Дату рождения
- ✓ Гражданство
- ✓ СНИЛС
- ✓ Паспортные данные

Нажмите кнопку «Продолжить»

## <u>2 шаг</u>

#### Проверка личных данных

Автоматически проводится проверка личных данных в Пенсионном фонде, Федеральной миграционной службе. Эта процедура может занять от нескольких минут до 5 дней.

Если вы не хотите ждать, вы можете закрыть страницу, проверка при этом будет продолжаться.

После окончания проверки нажмите кнопку «**Перейти к подтверждению** личности».

### <u>3 шаг</u>

#### Подтверждение личности

Варианты подтверждения личности:

- получить код подтверждения заказным письмом
- обратиться лично в сервисный центр ОАО «Ростелеком» (г. Рязань, ул. Свободы, д. 36)
- с помощью электронной подписи или универсальной электронной карты

#### Поздравляем Вас с окончанием регистрации!